**COPEC** | EMPRESA

# MANUAL PASO A PASO VENTA BLUEMAX GRANEL

# **OPCIÓN 1**

### Ingreso manual del código del surtidor

Recomendada para usuarios familiarizados con el sistema.

#### Formato código del surtidor:

#### Código de estación (6 dígitos) + Número del surtidor

Toma los 6 dígitos de la parte inferior del código de barra disponible en la isla El número está identificado en el propio surtidor

COPE

## Ejemplo:

- Si el código de barra muestra:16010901
- Código estación = 160109
- Si el surtidor es el número 23

Código completo a ingresar: 16010923

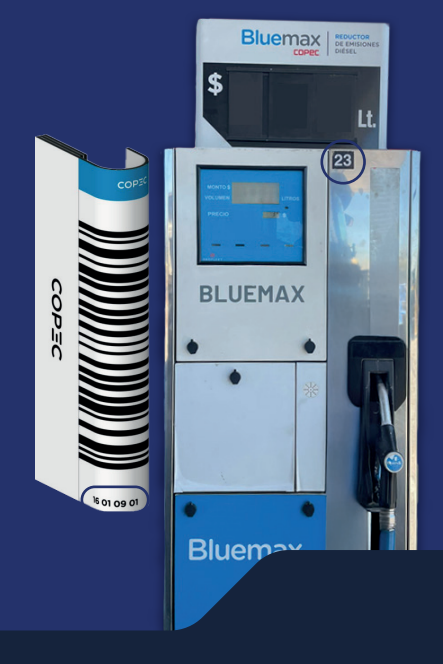

# **OPCIÓN 2** Solicitar código QR impreso al atendedor

Recomendada para usuarios no familiarizados con el sistema.

#### Pasos a seguir:

- 1 Solicita al atendedor que rescate la carga en el sistema
- 2 Asegurarse que el atentedor seleccione forma de pago: app Copec
- **3** Se imprime el código QR desde la isla
- 4 Escanea el código QR desde tu app Copec Empresa y realiza el pago

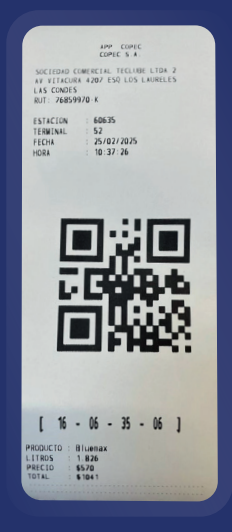

## iSimplifica la experiencia!

# **COPEC** | EMPRESA

COPEC